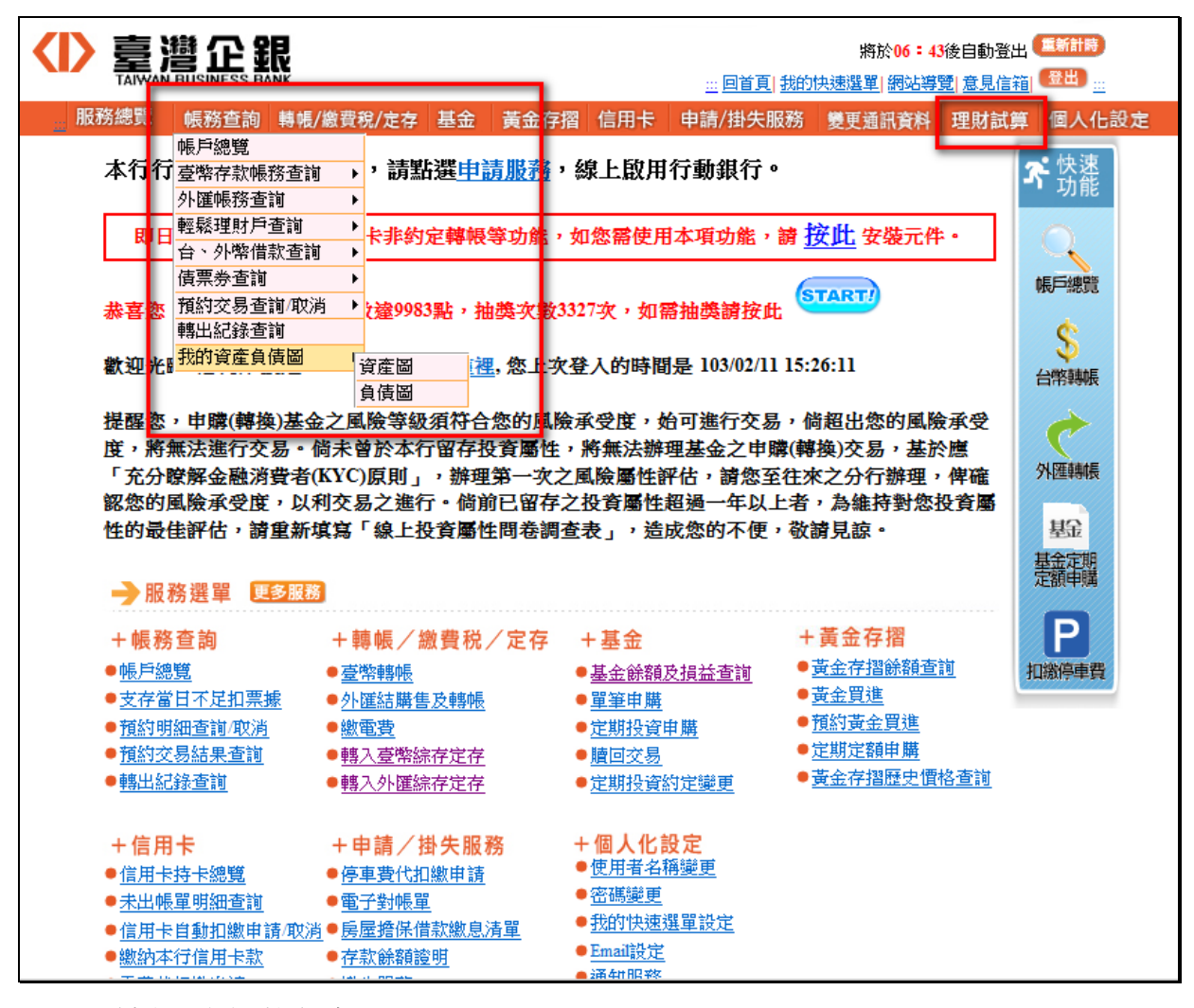

一、IE 瀏覽器之調整方式

1.請調整(IE9 為例),「工具」-「網際網路選項」

|                                                                      |                                                                            |                                                                                                 |                                              | the second second                                                                                                    |                                                                                 |                    |             |     |
|----------------------------------------------------------------------|----------------------------------------------------------------------------|-------------------------------------------------------------------------------------------------|----------------------------------------------|----------------------------------------------------------------------------------------------------|---------------------------------------------------------------------------------|--------------------|-------------|-----|
| https://nnb.tbb.com.tw/TBBNB/                                        | AppsWeb/simpleform?trancode=Portal                                         | Login&authCode                                                                                  | =3MlsY3DBwdxl                                | o2jwtZr1pFZal 🔎 → 🔒 Ċ 🗙                                                                                                    | 🧟 臺灣中小企業銀行 網路銀                                                                  | 行 👩 臺              | 灣中小企業銀行 網路創 | 表 × |
| 「檔案(F) 編輯(E) 檢視(V) 我的最愛(A)<br>☆ @ Bug Tracker (2) @ http:-idie.tbb.c | E具(1) 11月(H)<br>制序者发展程記錄(D)<br>InPrivate 瀏覽(I)<br>追旋保羅(K)<br>ActiveX 醇暹(X) | Ctrl+Shift+Del<br>Ctrl+Shift+P                                                                  | Portal測試69 @ Portal測試71 ▲ java.com Java 與你 》 |                                                                                                    |                                                                                 |                    | 9)▼ 安全性     |     |
|                                                                      | 診斷連線問題(C)                                                                  |                                                                                                 |                                              | <u> 回首頁</u>                                                                                                    | 我的快速選單 網站導覽 意見信                                                                 | 箱  🖽 🛄             |             |     |
|                                                                      | 単新開設上火的創業工™階段(S)<br>將網站新増到[開始]功能表(M)                                       |                                                                                                 | 基金 黃金存                                       | 摺 信用卡 申請/掛失脈                                                                                                    | 務 變更通訊資料 理財試                                                                    | 算 個人化該             | 建           |     |
|                                                                      | 檢視下載(N)<br>快願封鎖程式(P)                                                       | Ctrl+J<br>▶                                                                                     | <u>鼍申請服務</u>                                 | ,線上啟用行動銀行。                                                                                                    |                                                                                 | <b>☞</b> 快速<br>功能  |             |     |
|                                                                      | SmartScreen 飾選工具(T)<br>管理附加元件(A)                                           | •                                                                                               | 轉帳等功能                                        | 如您需使用本項功能,                                                                                                    | 請 <u>按此</u> 安裝元件・                                                               |                    |             |     |
|                                                                      | 相容性檢視(V)<br>相容性檢視設定(B)                                                     |                                                                                                 | l.tbb.com.tw, ;                              | 您上次登入的時間是 103.                                                                                                    | /02/13 08:50:11                                                                 | \$                 |             |     |
|                                                                      | 訂閱此摘要(F)<br>摘要授索(F)<br>Windows Update(U)                                   | , 祥谷念的風險承受度, 始可進行交易, 倘超出您的風險承受<br>祥存投資屬性, 將無法辦理基金之申購(轉換)交易, 基於應<br>將理第一次之風除屬性評估, 請您至往來之分行辦理, 僅確 |                                              |                                                                                                    |                                                                                 |                    |             |     |
|                                                                      | F12 開發者工具(L)                                                               |                                                                                                 | ・倘前已留存之投資屬性超過一年以上者,為維持對您投資屬 外匯轉載             |                                                                                                    |                                                                                 |                    |             |     |
|                                                                      | OneNote 連結筆記(K)<br>傳送至 OneNote(N)                                          |                                                                                                 | 全屬性問卷調                                       | 查表」,這成您的不便,                                                                                                    | · 敬請見訳。                                                                         | 基金<br>基金定期<br>定額申購 |             |     |
|                                                                      | 新陸調務運貨(O)<br><u>+ 職務</u><br>■<br><u>帳戶總覽</u><br>● 支存當日不足扣票援                | + 轉帳/ 勰<br>● <u>臺幣轉帳</u><br>●外匯結購售                                                              | 費税/定存                                        | + 基金<br>● <u>基金餘額及損益查詢</u><br>●買筆由聽                                                                                                    | + 黃金存摺<br>● <u>黃金存摺餘額查詢</u><br>● <u>黃金買進</u>                                    | P<br>扣繳停車費         |             |     |
|                                                                      | <ul> <li>● 預約明細查詢/取消</li> <li>● 預約交易結果查詢</li> <li>● 請約交易結果查詢</li> </ul>    | ● <u>繳電費</u><br>● <u>轉入臺</u> 幣綜                                                                 |                                              | <ul> <li>■ <u>定期投資申購</u></li> <li>● <u>臍回交易</u></li> <li>■ <u>時回交易</u></li> </ul>                                                                    | <ul> <li>●<u>預約黃金買進</u></li> <li>●<u>定期定額申購</u></li> <li>●黃全存摺冊中價格查詢</li> </ul> |                    |             |     |
|                                                                      | ▼ <u>***に記録家世報</u>                                                         |                                                                                                 | 任职政                                          | ■ <u> 定期投資約正變更</u><br>工個↓ <b>化</b> 設 中                                                                                                    | - <u>XXXII IBAEX RIGEN</u>                                                      |                    |             |     |
|                                                                      | + 信用下<br>● <u>信用卡持卡總覽</u><br>●未出帳單明細查詢                                     | + 中朝/理<br>●停車費代扣<br>●電子對帳單                                                                      | 下大服務<br>數申請                                  | <ul> <li>              ← 回入10設定             ●             使用者名稱變更             ●             密碼變更             ●             我的快速選買設定      </li> </ul> |                                                                                 |                    |             |     |
|                                                                      | ● 信用卡目動孔皺甲請測<br>● 繳納本行信用卡款<br>● <u>電費代扣繳申請</u>                             | <u>2)月 ♥ 房産増係間</u><br>● <u>存款餘額證</u><br>● <u>掛失服務</u>                                           | <u>秋劔思消里</u><br>明                            | ● <u>Email設定</u><br>● <u>通知服務</u>                                                                                                    |                                                                                 |                    |             |     |

| 網際網路選項 ? 💌                                                        | 刑除瀏覽歷程記錄 X                                                                          |
|-------------------------------------------------------------------|-------------------------------------------------------------------------------------|
| 一般 安全性 隱私權 內容 連線 程式 進階                                            | 保留我的最愛網站資料(R)<br>保留 Cookie 和 Temporary Internet files,如此可讓您最愛的網站保<br>留既有喜好設定並顯示得更快。 |
| 右要建立百具索引標籤,請分行輸入個別的網址(K)<br>http://www.google.com.tw/             | ✓ Temporary Internet Files(T)<br>為了更快速檢視而儲存的網頁、影像及媒體複本。                             |
| 使用目前的網頁(C) 使用預設值(F) 使用空白頁(B)<br>瀏覽歷程記錄                            | Cookie (O)<br>網站儲存在您電腦中的檔案,以儲存喜好設定,如登入資訊。                                           |
| →→→→→→→→→→→→→→→→→→→→→→→→→→→→→→→→→→→→                              | ■ 歷程記錄(H)<br>您造訪過的網站清單。                                                             |
| <ul> <li>□ 結束時刪除瀏覽記錄(M)</li> <li>■除(D)</li> <li>設定(\$)</li> </ul> | □ 下載歷程記錄(₩) 已下載之檔案的清單。                                                              |
| 授専<br>                                                            | ○ 表單資料(F)<br>您曾在表單中輸入的已儲存資訊。                                                        |
| 索引標籤 一 一 一 一 一 一 一 一 一 一 一 一 一 一 一 一                              | 密碼(P)<br>當您登入到先前已造訪過的網站時,將自動填入已儲存的密碼。                                               |
| 小観 / / / / / / / / / / / / / / / /                                | ActiveX 篩選及追蹤保護資料(K)<br>包含要排除於篩選之外的網站,以及追蹤保護用於值測網站中可<br>能會自動共用有關您瀏覽詳情之位置的資料。        |
|                                                                   | 關於刪除瀏覽歷程記錄                                                                          |

3.點選「設定」,檢查儲存的畫面是否有較新的版本項下,請勾選「每次造訪網頁時」

| Temporary Internet Files 及歷程記錄設定                                                                    |  |  |  |  |
|----------------------------------------------------------------------------------------------------|--|--|--|--|
| Temporary Internet Files<br>Internet Explorer 會儲存網頁、影像及媒體,讓之後的檢視更<br>快速。                            |  |  |  |  |
| 检查儲存的書面是否有較新的版本:<br>● 每次造訪網頁時(E)<br>● 每次啟動 Internet Explorer 時(\$)                                  |  |  |  |  |
| <ul> <li>● 自動(A)</li> <li>● 無(N)</li> <li>使用的磁碟空間 (8-1024MB)(D)</li> <li>(建議大小:50-250MB)</li> </ul> |  |  |  |  |
| 目前的位置:<br>C:\Users\110512\AppData\Local\Microsoft\Windows\Temporary<br>Internet Files\              |  |  |  |  |
| 移動資料夾(M) 檢視物件(O) 檢視檔案(V)                                                                            |  |  |  |  |
| 歷程記錄                                                                                                |  |  |  |  |
| 指定 Internet Explorer 應該儲存您造訪之網站清單的天數。                                                               |  |  |  |  |
| 網頁保留在記錄中的天數(K): 20 🚖                                                                                |  |  |  |  |
| 確定取消                                                                                                |  |  |  |  |

4.設定完成,請關閉 IE 瀏覽器,並重新開啟 IE 登入一般網路銀行。

## 二、Google Chrome 瀏覽器之調整方式

1.請依下圖步驟點選「記錄」-「清除瀏覽資料」

| Google                    | × 0 歷史:           | C∰ ×                                                           | D                                         |                        |
|---------------------------|-------------------|----------------------------------------------------------------|-------------------------------------------|------------------------|
| ← → C □                   | hrome://history   |                                                                |                                           | ☆ 🔳                    |
| 🔢 應用程式 🔲 Ma               | aureenHuang 🌛 goo | gle play 🔱 Google 帳戶                                           | 新增分頁(T)                                   | Ctrl+T                 |
| Chrome<br><sup>歴史紀錄</sup> | 歷史紀錄              | 1                                                              | 新増視窗(N)<br>新増無痕式視窗(I)<br>書筋(B)<br>男好明時的公司 | Ctrl+N<br>Ctrl+Shift+i |
| ● 摘充功能                    | 清除瀏覽資料            | 移除選取的項目                                                        |                                           |                        |
| 設定                        | 今天 - 2014年2月      | 月13日星期四                                                        | 編輯 剪下(T) 複製                               | (C) #===(P)            |
|                           | 上午9:28            | 8 Google www.go-gle.com.tw 📼                                   | 縮放 - 100%                                 | + 22                   |
| 29:88                     | 上午9:28            | 8 Google www.google.com w 💌                                    | 另存網頁為(A)                                  | Ctrl+S                 |
|                           | 上午9:27            | 🔧 Chrome 的隱私權設定 - Chrome說明 support.google.com 🕑                | 尋找(F)                                     | Ctrl+F                 |
|                           | 上午9:25            | 8 Google www.google.com.tw 💌                                   | 列印(P)                                     | Ctrl+P                 |
|                           | 上午9:22            | 8 Google www.google.com.tw 🖃                                   | 工具(L)                                     | · ·                    |
|                           | 上午9:19            | 8 Google www.google.com.tw 👻                                   | 記錄(H)                                     | Ctrl+H                 |
|                           |                   |                                                                | ▶載(D)                                     | Ctrl+J                 |
| 1                         | 2014年1月22日        | 星期三                                                            | 登入 Chrome                                 |                        |
|                           | 下午3:40            | 📄 臺灣中小企業銀行 網路銀行 portal.tbb.com.tw 🖃                            | 設定(S)                                     |                        |
|                           | 下午3:40            | https://portal.tbb.com.tw/tbbportal/Login/Logout1.jsp portal.t | 關於 Google Chrome(G)                       |                        |
|                           | 下午3:40            | 🗋 臺灣中小企業銀行 網路銀行 portal.tbb.com.tw 🖃                            | 說明(E)                                     |                        |
| 1                         | 下午3:40            | 🗋 臺灣中小企業銀行 網路銀行 nnb.tbb.com.tw 🖃                               | 結束(X)                                     | Ctrl+Shift+Q           |
|                           | 下午3:39            | □ 轉帳 nnb.tbb.com.tw 🖃                                          | and a constitution of                     |                        |
|                           | 下午3:39            | 🗋 臺灣中小企業銀行 網路銀行 nnb.tbb.com.tw 🖃                               |                                           |                        |
|                           | 下午3:39            | 🗋 臺灣中小企業銀行 網路銀行 portal.tbb.com.tw 🖃                            |                                           |                        |

2. 勾選「刪除 Cookie、其他網站資料和外掛程式資料」及「清空快取」,刪除暫存網頁檔案

| Google   | × く 設定 - 清除瀏覽資料 ×                        |             |  |  |  |
|----------|------------------------------------------|-------------|--|--|--|
| ← → C    | Chrome://settings/clearBrowserData       | ☆ =         |  |  |  |
| 👯 應用程式 🚺 | 🖸 MaureenHuang ≽ google play 🚦 Google 帳戶 |             |  |  |  |
| Chrome   | 設定                                       | 要尋認定        |  |  |  |
| 雇吏記錄     | Google Chrome 會使用網路服務來改善測覽品質 + 他可以選擇得    | 用這些服務。 腰輪舞場 |  |  |  |
| 擴充功能     | 凌 清除瀏覽資料                                 | ×           |  |  |  |
| 設定       | ☞ 唐除這段時間內的以下項目: 不限時間 ▼                   |             |  |  |  |
| 2933     | ☑ 預 通除瀏覽紀錄                               |             |  |  |  |
|          | ☞ 唱 通 清除下載紀錄                             |             |  |  |  |
|          | ☑ 刪除 Cookie、其他網站資料和外掛程式資料                |             |  |  |  |
|          | □ 這空快取                                   |             |  |  |  |
|          | □ 湾除己儲存的密碼                               |             |  |  |  |
|          | 空碼和表 · 清除系統儲存的自動填入表 單資料                  |             |  |  |  |
|          | □ 清除代管應用程式的資料                            |             |  |  |  |
|          | □ 取満內容授權                                 |             |  |  |  |
|          | · · · · · · · · · · · · · · · · · · ·    | [           |  |  |  |
|          | 字型大小: 中. ▼ 目訂字型                          |             |  |  |  |
|          | 頁面錄放: 100% 👻                             |             |  |  |  |
|          | 12 54                                    |             |  |  |  |